- 1. Connect to the modem via Wire or Wireless
- 2. Open a Browser (Chrome, Firefox, etc.) and enter 192.168.20.1 in the address bar
- 3. Enter admin as both the Username and the Password
- 4. Using the left-hand panel, navigate to Advanced Setup > WAN Service and click Add

| 🚔 NetCo                                | <b>mm</b> Wireless |           |       |               |          |                         |                                |                           |                        |           |                 |         |                     |        |
|----------------------------------------|--------------------|-----------|-------|---------------|----------|-------------------------|--------------------------------|---------------------------|------------------------|-----------|-----------------|---------|---------------------|--------|
| NF4V                                   |                    |           |       |               |          |                         | DSL AT<br>Choose Add, or Re    | M Interface Configuration | an<br>1 interfaces.    |           |                 |         |                     |        |
| Device Info                            |                    | Interface | VPI V | I DSL Latency | Category | Peak Cell Rate(cells/s) | Sustainable Cell Rate(cells/s) | Max Burst Size(bytes)     | Min Cell Rate(cells/s) | Link Type | Connection Mode | IP QoS  | MPAAL Prec/Alg/Wght | Remove |
| Basic Setup<br>Advanced Setup          |                    | atm0      | 8 3   | 5 Path0       | UBR      |                         |                                |                           |                        | EoA       | Vian Mux Mode   | Support | 8/WRR/1             |        |
| Layer2 Interface<br>WAN Service<br>LAN |                    |           |       |               |          |                         | [                              | Add Remove                |                        |           |                 |         |                     |        |
| NAT                                    |                    |           |       |               |          |                         |                                |                           |                        |           |                 |         |                     |        |

5. Select ptm0/(0\_1\_1) from the dropdown the click Next

## WAN Service Interface Configuration

Select a layer 2 interface for this service

Note: For ATM interface, the descriptor string is (portId\_vpi\_vci) For PTM interface, the descriptor string is (portId\_high\_low) Where portId=0 --> DSL Latency PATH0 portId=1 --> DSL Latency PATH1 portId=4 --> DSL Latency PATH0&1 low =0 --> Low PTM Priority not set low =1 --> Low PTM Priority set high =0 --> High PTM Priority not set high =1 --> High PTM Priority set

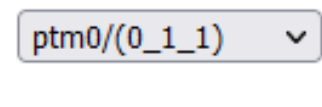

Next

Back

6. Make sure the following settings are in place and then click Next

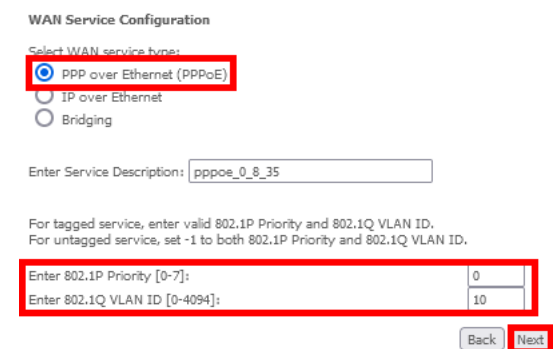

7. Make sure the following settings are in place then click Next

| PPP          | Username and Pa                              | Issword                                                                                                    |
|--------------|----------------------------------------------|----------------------------------------------------------------------------------------------------|
| PPP<br>ISP ł | usually requires that<br>has provided to you | t you have a user name and password to establish your connection. In the boxes below, enter the user name and password that you is |
| PPP          | Username:                                    | user@contactenergy.co.nz                                                                                                    |
| ppp          | Password:                                    | COnt4ct-3n3rgy!                                                                                                    |
| PPPo         | E Service Name:                              |                                                                                                    |
| Auth         | entication Method:                           | AUTO V                                                                                                    |
| MTU          | [576-1492]:                                  | 1492                                                                                                    |
|              | Config KeepAlive                             |                                                                                                    |
|              | Enable Fullcone N                            | TAT                                                                                                    |
|              | Dial on demand (v                            | vith idle timeout timer)                                                                                                    |
| <b>~</b> ]   | Enable IPv4 for th                           | is service                                                                                                    |
|              | PPP IP extension                             |                                                                                                    |
|              | Use Static IPv4 Ac                           | ddress                                                                                                    |
|              | Enable IPv6 for th                           | is service                                                                                                    |
|              | Enable PPP Debug                             | g Mode                                                                                                    |
|              | Bridge PPPoE Fra                             | mes Between WAN and Local Ports                                                                                                    |
| Mult         | icast Proxy                                  |                                                                                                    |
|              | Enable IGMP Mult                             | icast Proxy                                                                                                    |
|              |                                              | Back Next                                                                                                    |

## 8. Continue clicking Next until reaching this page, then click Apply/Save

WAN Setup - Summary

Make sure that the settings below match the settings provided by your ISP.

| Connection Type:    | PPPoE    |  |  |  |  |
|---------------------|----------|--|--|--|--|
| NAT:                | Enabled  |  |  |  |  |
| Full Cone NAT:      | Disabled |  |  |  |  |
| Firewall:           | Enabled  |  |  |  |  |
| IGMP Multicast:     | Disabled |  |  |  |  |
| Quality Of Service: | Disabled |  |  |  |  |

Quality Of Service: Provent Click "Apply/Save" to have this interface to be effective. Click "Back" to make any modificat Back Apply/Save

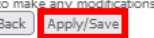